BRARY ()akton

## **ORDERING ITEMS FROM I-SHARE**

If Oakton does not have the book that you want, you can quickly check over 80 other college and university libraries throughout Illinois. When you find what you need, have it sent to Oakton to pick up by following the easy steps below.

You must be a current credit student or employee to order items.

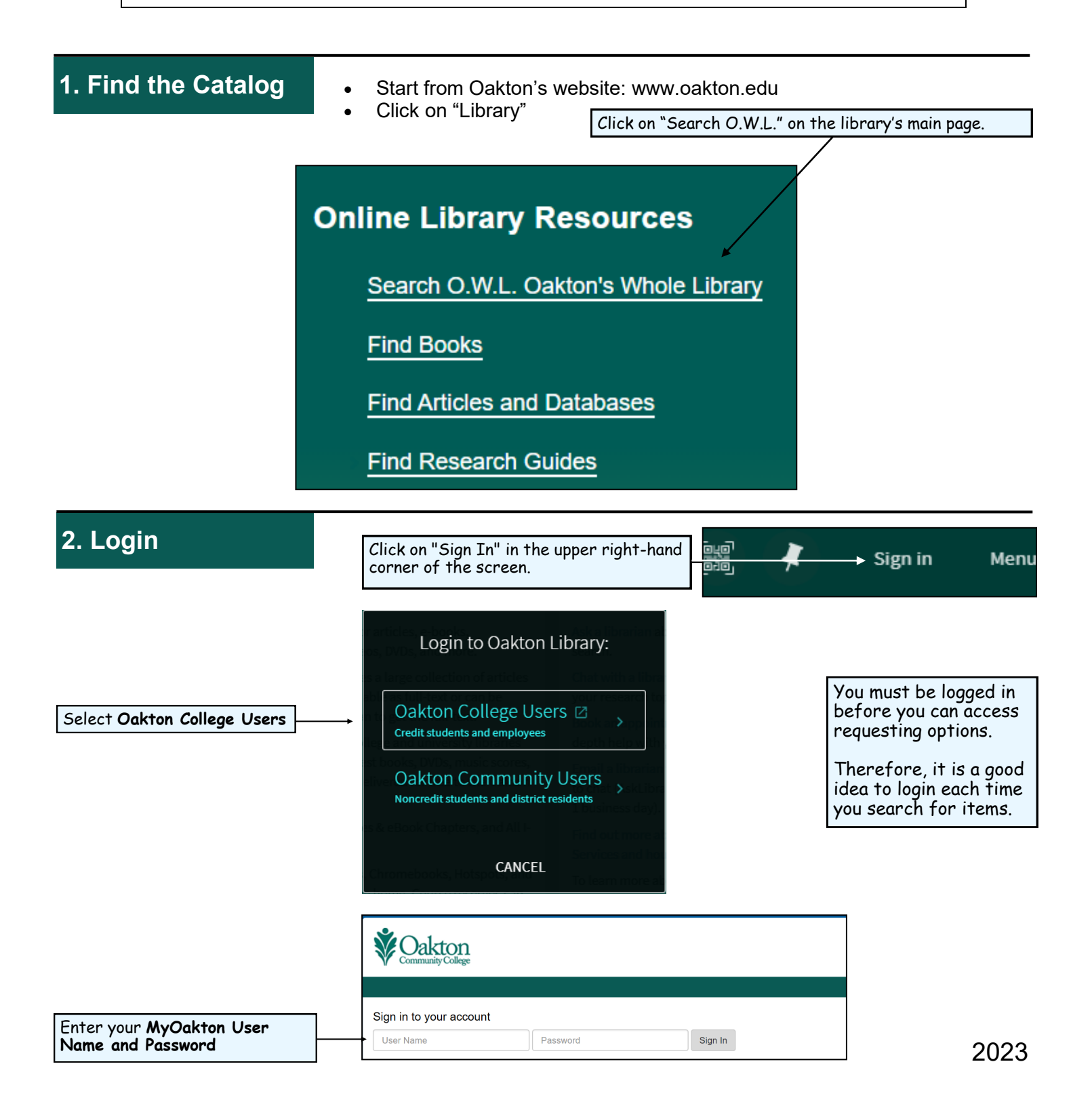

## 3. Search

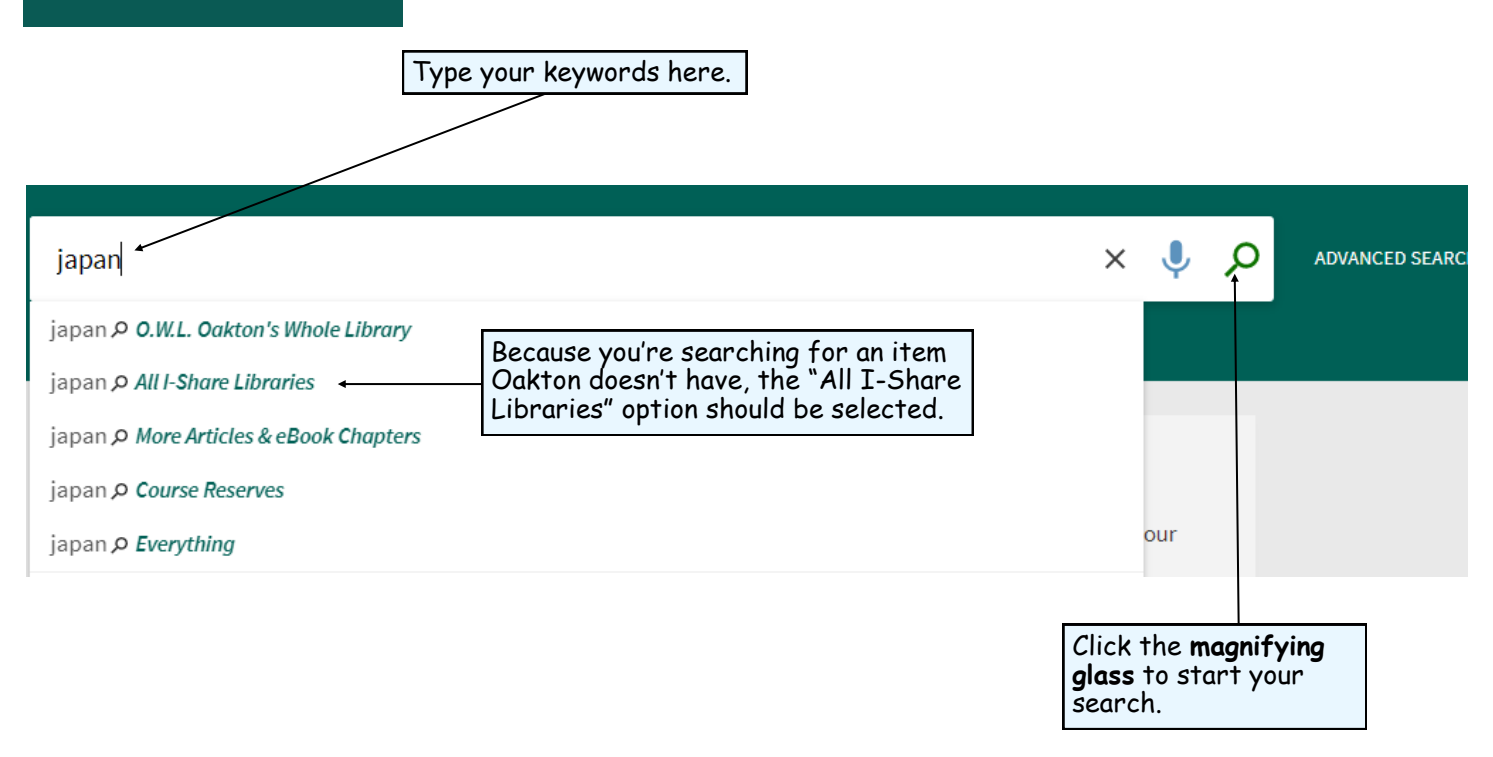

## 4. Search Results

| Tweak your results                                                    | To find the most<br>recently published<br>books, change the<br>order to "Date-<br>newest." | 0 Selected PAGE 1 85,804 Results 🖌 Save query                                                                                                    |                     | Ŧ         | ***            |
|-----------------------------------------------------------------------|--------------------------------------------------------------------------------------------|----------------------------------------------------------------------------------------------------|---------------------|-----------|----------------|
| Sort by Relevance<br>Availability<br>Available online                 |                                                                                            | This results list shows you the title, author, publication date, and item availability.                                                                                                    | 2 "                 | *         |                |
| Held by library<br>Open Access<br>Peer-reviewed Journals<br>Subject ← | Limit your search by:<br>• Availability<br>• Subject                                       | 2 Journal<br>Japan (Japan, Gaimushō)<br>Japan, Gaimushō; Japan, 外務省.<br>1963 - 1977<br>耐 Check for available services >                                                                                        | 2 "                 | *         |                |
| Author/Creator V<br>Location V<br>Library V                           | Author/Creator     Location     Library     Institution                                    | 3       Journal         Japan (Japan, Sörifu. Tökeikyoku)         Japan, Sörifu. Tökeikyoku.         1979?-         № Check for available services >                                                           | 2 **                | *         |                |
| Institution V<br>Creation Date V<br>Language V                        | <ul> <li>Creation Date</li> <li>Language</li> <li>Resource Type</li> <li>Genre</li> </ul>  | MULTIPLE VERSIONS     Japan (United States. Embassy (Japan))     United States. Embassy (Japan))     United States. Embassy (Japan);United States. Bureau of International Labor Affairs.     To view to order | v the i<br>2r, clic | ten<br>kt | n you<br>he ti |
| Resource Type 🗸                                                       |                                                                                            | <sup>3</sup> WULTIPLE VERSIONS<br>Japan = 日本 / [Horace Bristol].; Japan.<br>Bristol, Horace.<br>ID 2 versions found. See all versions >                                                                        |                     |           |                |

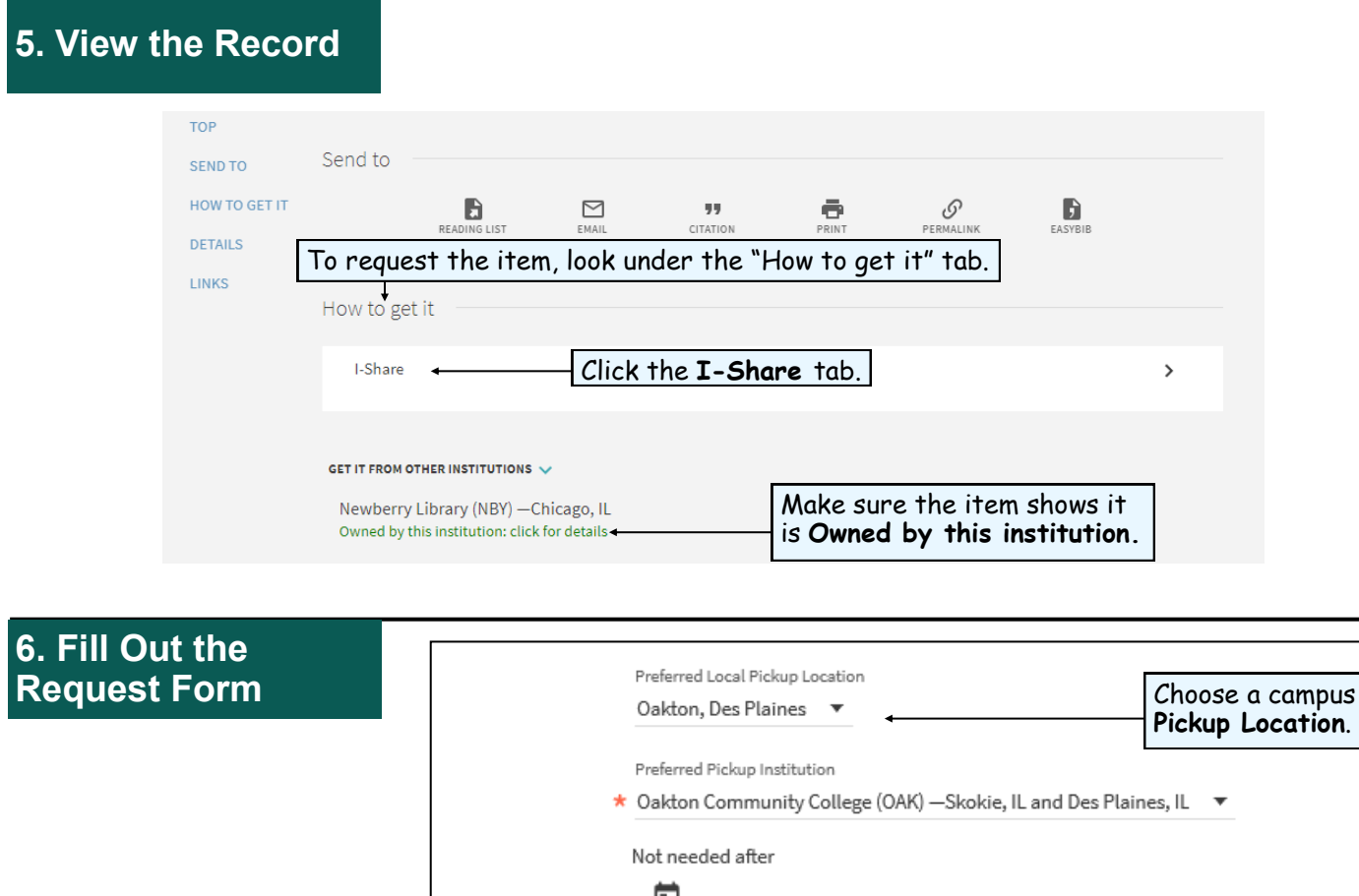

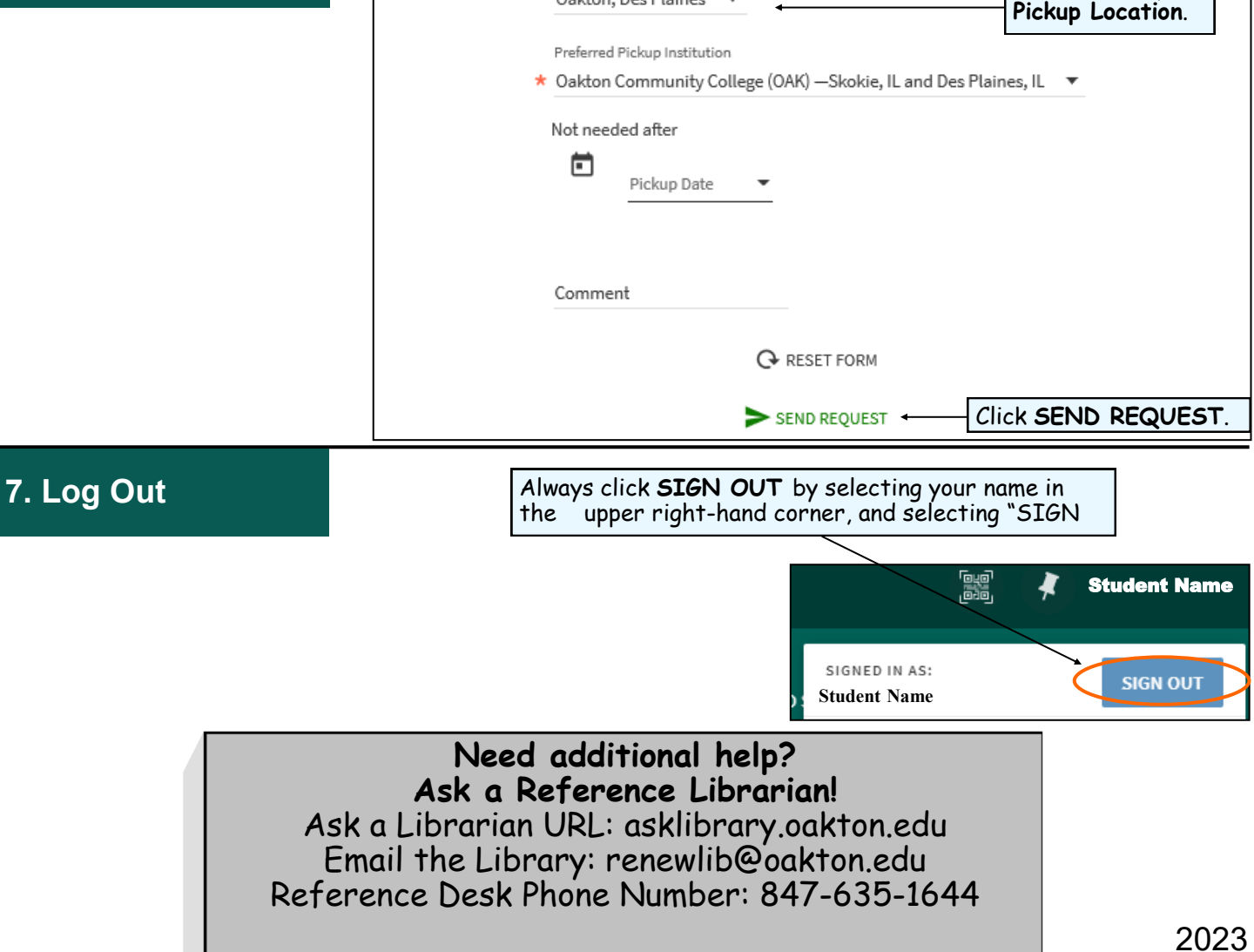